# I. ПЛАЩАНИЯ - ЕКРАН

Описание на екрана за плащания:

Състои се от таблична част, където се въвеждат документите, които се плащат.

| <u>[</u> [\$]                                    | ПРИХОДНИ ПЛАЩАНИЯ-ОТ КЛИЕНТ                          | И ( 0: 0: 2:135)        | ►[X]                                                         |
|--------------------------------------------------|------------------------------------------------------|-------------------------|--------------------------------------------------------------|
| Kaca: EKOM 2002 ЕООД                             | AII:                                                 |                         | Потребител:Веселин Иорданов Божко                            |
|                                                  | +7 N.2K125341                                        | б. Аналитичен           | признак                                                      |
| К-т Наименование<br>                             | ВД Плащане N Дата<br>45                              | Сума Кас<br>-6          | АП Крс ВП ВД Документ N Дата                                 |
| 11045 НАП ООД                                    | ПФБ 540/28.06.19<br>/                                | 1.54 1                  |                                                              |
| 1. N клиент 2. Име клиент                        | З. Вид/N/дата на плащането                           | 4. Сума 5. Каса N       | 7. Курс 8. Вид 9. Вид/N/дата на документа, по който се плаща |
|                                                  |                                                      |                         |                                                              |
|                                                  |                                                      |                         |                                                              |
|                                                  |                                                      |                         |                                                              |
|                                                  |                                                      |                         |                                                              |
|                                                  |                                                      |                         |                                                              |
|                                                  |                                                      |                         |                                                              |
|                                                  |                                                      |                         |                                                              |
|                                                  |                                                      |                         |                                                              |
|                                                  | 1                                                    |                         | <u> </u>                                                     |
| 1                                                |                                                      | 1.54                    |                                                              |
| Плащане за деня 1.54 На<br>Ins Del F30бобшF4Печа | каса 1 1.54 Задълже<br>тF5ЗапълF7Зап.ПF8ПросрF1ОФиск | ние 0<br>F11Опис F12ПКО | .00                                                          |

#### Пояснения:

- 1. N на контрагент от номенклатура
- 2. Име
- 3. Вид, номер и дата на разплащателния документ
- 4. Сума на плащането
- 5. Каса на която се прави плащането
- 6. АП номенклатура обикновено се ползва за шофьори
- 7. Крс Транспортен курс на шофьора
- 8. Вид плащане на самото плащане от номенклатура

| r[§] |              | ———–∢ Видове плащания ( | ( 0: 0:31:110) ►[X]     | ٦  |
|------|--------------|-------------------------|-------------------------|----|
| N    | Наименование | Description             | Пояснение               | 1  |
|      | _2           | 3                       | -4                      | -1 |
| 0    |              | -                       | НЕ СЕ ДЪЛЖИ ПЛАЩАНЕ     |    |
| 1    | В БРОЙ       | CASH                    | В БРОЙ                  | 1  |
| 2    | БАНКА        | BANK                    | ОТЛОЖЕНО ПО БАНКА       | I  |
| 3    | КАРТА        | CARD                    | ОТЛОЖЕНО С КАРТА        | ŧ  |
| 4    | ВАУЧЕР       | VOUCHER                 | ВАУЧЕР                  | I  |
| 5    | ОТЛОЖЕНО     | DELAYED                 | ОТЛОЖЕНО В БРОЙ         |    |
| 6    | (В БРОЙ)     | (CASH)                  | ОТЛОЖЕНО В БРОЙ С ФБ    |    |
| 7    | ппп          | POST                    | ПОЩЕНСКИ ПАРИЧЕН ПРЕВОД | I  |

## Важно

### НЕ СЕ ДОПУСКА ПЛАЩАНЕ/ЗАКРИВАНЕ НА НЕПРИКЛЮЧЕНИ ПРОДАЖБИ

1.Не се допуска вид плащане 0 или 5-ОТЛОЖЕНО. Ако документът, по който се плаща е фактура с вид плащане 5 – ОТЛОЖЕНО, при плащане по документа вида на плащане ще се смени на 1 – В БРОЙ и ще трябва да се фискализира плащането. Потребителят може да го промени на 2 – БАНКА ако документът е платен по банков път.

2. Другите допустими видове плащания, с които се прави реално плащане е 2-БАНКА и 7-ППП. Потребителите сами решават дали ще въвеждат плащанията по БАНКА и ППП или ще оставят това на счетоводството.

3. Видове плащания 3-КАРТА, 4-ВАУЧЕР и 6-(В БРОЙ) се ползват в случаите, когато трябва да се закрие задължение на клиент, за който фискализирането е било направено на етапа на приключване на документа. Закриването на задълженията обикновено се прави по-късно, защото: - при вид плащане 3-КАРТА се чака появата на парите в банковата сметка;

- при вид плащане 4-ВАУЧЕР чисто технологично задължението трябва да се закрие тук;
- при вид плащане 6-(В БРОЙ) се изчаква донасянето на парите след връщане на разноса;

4. В одиторския профил и по-специално в справката с плащанията влизат:

- от документите: сумите с видове плащане 1-В БРОЙ, 3-КАРТА, 4-ВАУЧЕР, 6-(В БРОЙ)
- от плащанията: сумите с видове плащания 1-В БРОЙ, 2-БАНКА и 7-ППП
  - 9. Вид, номер и дата на документа, по който се плаща/закрива
  - 10. Пояснение не се вижда на екрана допълнителна информация към плащането

### Използвани клавиши:

F2 – Фискализиране на плащане с вид плащане 1 – "В БРОЙ", (На снимката е F10, преместено на F2) Причина F10 не се вижда при продажба през таблет.

- F3 Обобщена справка за плащанията
- F4 Справка плащания
- F5 Справка картон на задължението на контрагента

F7 – Списък на документите на контрагента с възможност за избор на документ/документи за плащане/закриване

F8 – Списък на просрочените документи на контрагента с възможност за избор на документ/документи за плащане/закриване

- F11 Входен екран, в които могат да се опишат парите по купюри.
- F12 Печат на приходен касов ордер.

# II. ПЛАЩАНИЯ – НАЧИН НА РАБОТА

1. Избор на точка от меню за влизане в плащания.

| [ 1]супто                              | NET                                       |
|----------------------------------------|-------------------------------------------|
| ∢ Главно меню ▶                        | ∎╔[§]====◀ 1.Въвеждане на данни ▶====[Х]╗ |
| 1.Въвеждане на данни                   | 1.Продажби                                |
| 2.Справки за материалите               | 2.Касови продажби                         |
| 3.Справки за покупките и продажбите    |                                           |
| 4.Справки за разчетите                 | 3.Приход склад                            |
| 5.Справки за ДДС                       | 4.Разход склад                            |
| 6.Експорт и импорт                     | 5.Прехвърляне от склад в склад            |
| 7.Експорт и импорт с други програми    | 6.Оферта                                  |
| 8.Начално състояние и приключване      |                                           |
| 9.Приключване фискални устроиства      | 7.Разходни плащания                       |
| О.Одиторско меню                       | 8.Приходни плащания                       |
| А.Настроика                            | 9.Прехвърляне от каса в каса              |
|                                        |                                           |
|                                        | О.Селекция на документи                   |
|                                        | К.Преизчисление на наличности             |
|                                        | В. Певалидни записвания                   |
|                                        | Е История цени                            |
|                                        | Л Отворени документи                      |
|                                        | д.отворени документи                      |
|                                        | Е Наличности към дата                     |
| Tns Del ТарАрхивЕ2Път ЕЗИнсталЕ4Актуал | = Ж.Поръчка към дата                      |
|                                        | З.Инвентаризация към дата                 |
| OFFICE Plus(R) 9.5.7.8                 |                                           |

Прави се проверка за свързаност с ФУ за потребителите, които имат назначено работно място (Виж файл"Настройка"). Могат да влизат и потребители без назначено работно място. За тях корекцията е забранена.

| [ 1]СУПТО                                 | NET                                      |
|-------------------------------------------|------------------------------------------|
| Главно меню ▶                             | г[§]====∢ 1.Въвеждане на данни ▶====[Х]¬ |
| 1.Въвеждане на данни                      | 1.Продажби                               |
| 2.Справки за материалите                  | 2.Касови продажби                        |
| 3.Справки за покупките и продажбите       |                                          |
| 4.Справки за разчетите                    | 3.Приход склад                           |
| 5.Справки за ДДС                          | 4.Разход склад                           |
| 6.Експорт и импорт                        | 5.Прехвърляне от склад в склад           |
| 7.Експорт и импорт с други програми       | 6.Оферта                                 |
| 8.Начално състояние и приключване         |                                          |
| 9.Приключване фискални устройства         | 7.Разходни плащания                      |
| 0.Одиторско меню                          | 8.Приходни плащания                      |
| А.Настройка                               | 9.Прехвърляне от каса в каса             |
|                                           |                                          |
|                                           | 0.Селекция на документи                  |
|                                           | А.Преизчисление на наличности            |
|                                           | Б.Невалидни записвания                   |
|                                           | В.История документи                      |
|                                           | Г.История цени                           |
|                                           | Д.Отворени документи                     |
|                                           |                                          |
|                                           | Е.Наличности към дата                    |
| Ins Del ТарАрхив F2Път F3Инстал F4Актуал= | Ж.Поръчка към дата                       |
|                                           | З.Инвентаризация към дата                |
| OFFICE Plus(R) 9.5.7.8 Проверка статус    | ФУ. Моля изчакайте! 0.31сек [/]          |

Ако няма връзка с ФУ не се допуска влизане в екрана за плащания

| [ 1]супто                                                                                               | NET                                                                                                   |  |  |  |  |
|----------------------------------------------------------------------------------------------------|----------------------------------------------------------------------------------------------------|--|--|--|--|
| І.Въвеждане на данни<br>2.Справки за материалите<br>3.Справки за покупките и продажбите                 | <ul> <li>↓ 1.Въвеждане на данни ▶</li> <li>1.Продажби</li> <li>2.Касови продажби</li> </ul>           |  |  |  |  |
| 4.Справки за разчетите<br>5.Справки за ДДС<br>6.Експорт и импорт<br>7.Експорт и импорт с други програми | 3.Приход склад<br>4.Разход склад<br>5.Прехвърляне от склад в склад<br>6.Оферта                        |  |  |  |  |
| 8.Начално състояни<br>9.Приключване фиск<br>О.Одиторско меню<br>А.Настройка<br>ок                       | ално устройство!<br>я<br>аса в каса<br>менти                                                          |  |  |  |  |
|                                                                                                    | Наличности<br>Б.Невалидни записвания<br>В.История документи<br>Г.История цени<br>Д.Отворени документи |  |  |  |  |
| - <mark>Ins Del TabАрхивF2Път F3ИнсталF4Актуал</mark> =<br>OFFICE Plus(R) 9.5.7.8                       | Е.Наличности към дата<br>Ж.Поръчка към дата<br>З.Инвентаризация към дата                              |  |  |  |  |

Ако има свързаност с ФУ се продължава с входен екран за влизане в плащания.

| [ 1]супто           |                                                                 | NET                                              |
|---------------------|-----------------------------------------------------------------|--------------------------------------------------|
| Г Главн             | о меню ▶                                                        | е на данни 🕨 — — — — — — — — — — — — — — — — — — |
| 1.Въвеждане на данн | и 1.Продажби                                                    |                                                  |
| 2.Справки за матери | алите 2.Касови продажби                                         |                                                  |
| 3.Справки за покупн | ите и продажоите                                                |                                                  |
| 4.Справки за разче  | ∢ входни данни ▶                                                | ן ו                                              |
| Б.СПРАВКИ ЗА ДДС    |                                                                 |                                                  |
|                     | -[5] - Плащания [У]-                                            | д в склад                                        |
|                     |                                                                 |                                                  |
| 9 Приключване фиск  |                                                                 |                                                  |
| 0.Олиторско меню    | Каса З други                                                    |                                                  |
| А.Настройка         |                                                                 | в каса                                           |
| ·                   | АП ВСИЧКИ О↓                                                    |                                                  |
|                     |                                                                 | ТИ                                               |
|                     | Курс Всички 0                                                   | личности                                         |
|                     |                                                                 | Я                                                |
|                     | Период 01.07.19г. 31.07.19г.                                    |                                                  |
|                     |                                                                 |                                                  |
|                     | ——————————————————————————————————————                          |                                                  |
|                     | Е Налишести кам лат                                             |                                                  |
| The Del ТарархивЕ2Г | Б. ПАЛИЧНОСТИ КЪМ ДАТ<br>ВТ ЕЗИНСТАЛЕ4АКТУАЛ И ПОРЪЧКА КЪМ ЛАТА | a                                                |
|                     | З Инвентаризация към                                            | лата                                             |
| OFFICE Plus(R) 9.5. | 7.7                                                             | Marta                                            |

### 2.Избор на клиент

| F[§]<br>Kaca:El | (ОМ 2002 ЕООЛ               | ПРИ              | ХОДНИ ПЛАЩАНИЯ-ОТ<br>П: | КЛИЕНТИ ( 0:        | 0: 1:296)<br>Потребит | ►<br>ел:Веселин | Йорданов Божков    |
|-----------------|-----------------------------|------------------|-------------------------|---------------------|-----------------------|-----------------|--------------------|
| унп:            | кон 2002 Есод               | ФУ N:            | Докум.сума:             | 0.00 Дата           | 0:                    | Дата П:         | CN:                |
| К-Т             | Наименование                |                  | ВД Плащане N Дат        | а Сума              | впк                   | ас АП Крс       | ВД Документ N Дата |
| 20002           | нап оод                     |                  |                         | 08.19               | 0.00 0                | <b>1</b> 0 0    |                    |
|                 |                             |                  | /                       |                     |                       |                 | /                  |
| 1               |                             | 0.00             | 1 0.00 7                | -                   | 0.00                  | 00              | Ĺ                  |
| Inalian         | е заденя<br>5 Del F2Фиск F3 | ОбобщЕ4ПечатЕ5За | дъл F7 Зад. Д F8 Проср  | адылжение<br>F110пи | U.<br>Г. F12ПКО       | 00              |                    |

3. При натискане на клавиш F7 или F8 се показват документите със задължения на клиента. Когато видът плащане не е 5-"ОТЛОЖЕНО" могат да се селектират повече от един документ.

| 3 Сума:<br>/Падеж<br>19/<br>19/<br>19/<br>19/<br>19/ | 90.00<br>Начално<br>3<br>100                                | до:02.08.19<br>Задължение<br>4<br>.00<br>90.0<br>120.0<br>12.0<br>150.0<br>150.0                       | ДП:02.08.19<br>Плащане<br>5                                                                                                    | СN:1908020<br>остатък<br>-6<br>-0<br>-00<br>-00<br>-00<br>-120.00<br>-1200<br>-12.00<br>-12.00                                                                                                    | 200007<br>ВП<br>-7-<br>БАНКА<br>БАНКА<br>КАРТА<br>ВАУЧЕР<br>(В БРОЙ)<br>ОТЛОЖЕНО                                                                                                    |
|------------------------------------------------------|-------------------------------------------------------------|----------------------------------------------------------------------------------------------------|----------------------------------------------------------------------------------------------------|----------------------------------------------------------------------------------------------------|----------------------------------------------------------------------------------------------------|
|                                                      | 100                                                         | .00 1593.6<br>Сума                                                                                     | 0 1209.60<br>селектирани                                                                                                    | 484.00<br>190.00                                                                                                    |                                                                                                    |
|                                                      | 3 сума:<br>/Падеж<br>19/<br>19/<br>19/<br>19/<br>19/<br>19/ | 3 сума: 90.00<br>/Падеж Начално<br>19/ 100<br>19/<br>19/<br>19/<br>19/<br>19/<br>19/<br>100<br>F4Печат | 3 сума: 90.00 до:02.08.19<br>/Падеж Начално Задължение<br>19/ . 100.00<br>19/ . 90.00<br>19/ . 100.00<br>19/ . 12.00<br>19/ . 122.00<br>19/ . 122.00<br>19/ . 122.00<br>19/ . 122.00<br>19/ . 200<br>19/ . 200<br>19/ . 200<br>100.00 1593.60<br>Сума | 3 Сума: 90.00 д0:02.08.19 ДП:02.08.19<br>/Падеж Начално Задължение Плащане<br>19/ 100.00<br>19/ 90.00<br>19/ 120.00<br>19/ 120.00<br>100.00 1593.60 1209.60<br>Сума селектирани | 3 сума: 90.00 д0:02.08.19 дП:02.08.19 СК:1908020<br>/Падеж Начално Задължение Плащане Остатък<br>19/ 100.00 100.00<br>19/ 90.00 90.00<br>19/ 120.00 120.00<br>19/ 120.00 120.00<br>19/ 120.00 150.00<br>19/ 12.00 150.00<br>19/ 12.00 122.00<br>100.00 1593.60 1209.60 484.00<br>Сума селектирани 190.00<br>Е4Печат — |

4. Селектираните документи се плащат/закриват в екрана с плащанията със същия вид плащане, както на самите документи. Плащането съдържа и атрибути на документа като УНП, дати на откриване приключване. Допуска се смяна на вида плащане например в случая, когато документ с вид плащане 2-"БАНКА" се плати в брой. Тогава вида плащане се сменя на 1-"В БРОЙ".

| Kaca:EF<br>УНП:ZK1  | КОМ 2002 ЕООД<br>225941-0001-0000003 ФУ N:           | ПРИХОДНИ ПЛАЩАНИ<br>АП:<br>Докум.сума    | <mark>я-от клиент</mark><br>.: 90. | И ( 0: 0: 1:2<br>Потр<br>00 Дата 0:02.      | 96) ►<br>ребител:Ве<br>.08.19 Дат | селин Йо<br>а П:02.0                                                                                                    | [Х]<br>ррданов Божков<br>28.19 СN:190802000007 |
|---------------------|------------------------------------------------------|------------------------------------------|------------------------------------|---------------------------------------------|-----------------------------------|----------------------------------------------------------------------------------------------------|------------------------------------------------|
| К-т                 | Наименование                                         | ВД Плащане N                             | Дата                               | Сума                                        | вп кас ап                         | Крс ВД                                                                                                    | 1 Документ N Дата                              |
| 20002<br>20002      | нап оод<br>Нап оод                                   |                                          | 0/03.08.19<br>0/03.08.19<br>/      | 100.00<br>90.00                             | 2 1<br>2 1                        | $\begin{array}{c} 0 \\ 0 \\ 0 \\ \end{array} \begin{array}{c} 0 \\ 0 \\ 0 \\ \end{array} \begin{array}{c} \Phi \\ \Phi \end{array}$ | 200/01.03.19<br>100002/02.08.19<br>/           |
|                     |                                                      |                                          | 111                                |                                             |                                   |                                                                                                    | / / /                                          |
|                     |                                                      |                                          | 1                                  |                                             |                                   |                                                                                                    |                                                |
|                     |                                                      |                                          | 1                                  |                                             |                                   |                                                                                                    | ///////////////////////////////////////        |
|                     |                                                      |                                          |                                    |                                             |                                   |                                                                                                    | / / /                                          |
|                     |                                                      |                                          | 1                                  |                                             |                                   |                                                                                                    | / / /                                          |
|                     |                                                      |                                          | 1                                  |                                             |                                   |                                                                                                    | / / /                                          |
|                     |                                                      |                                          | 1                                  |                                             |                                   |                                                                                                    | ///////////////////////////////////////        |
| 2<br>Плащане<br>Ins | е за деня 190.00 На н<br>в Del F2Фиск F3OбобщE4Печат | аса 1 190<br>Г <b>FSЗадълF7Зад.Д</b> F8П | .00 Задълже<br>роср                | 190.00<br>ние<br><mark>F110пис F12</mark> Г | 0.00                              |                                                                                                    | Ÿ                                              |

5. Добавяне нов ред за ново плащане.

| r[§]——         | [§] < ПРИХОДНИ ПЛАЩАНИЯ-ОТ КЛИЕНТИ ( 0: 0: 1:296) ▶[Х]¶[Х]¶[Х]¶[Х]¶[Х]¶[Х]¶[Х]¶[Х]¶[Х]¶[Х]¶[Х]¶[Х]] |       |                 |                       |              |            |                |                                         |  |
|----------------|----------------------------------------------------------------------------------------------------|-------|-----------------|-----------------------|--------------|------------|----------------|-----------------------------------------|--|
| Kaca:EK        | ОМ 2002 ЕООД                                                                                        | Al I  | :               |                       | Потр         | ребител:   | Веселин Й      | орданов Божков                          |  |
| уни:           |                                                                                                    | ФУ N: | Докум.сум       | <i>i</i> a: 0.        | 00 Дата 0: . | · · 4      | цата П: .      | . CN:                                   |  |
| К-Т            | Наименование<br>                                                                                    |       | ВД Плащане<br>4 | N Дата                | Сума<br>—6   | ВП Кас     | АП Кр⊂ В,      | Д Документ N Дата13                     |  |
| 20002<br>20002 | НАП ООД<br>НАП ООД                                                                                  |       | пко<br>пко      | 0/03.08.19 0/03.08.19 | 100.00 90.00 | 2 1<br>2 1 | 0 0 Φ<br>0 0 Φ | 200/01.03.19<br>100002/02.08.19         |  |
| 20002          | НАП ООД                                                                                             |       | пко             | 03.08.19              | 0.00         | 0 1        | 0 0            | 8/1.2                                   |  |
|                |                                                                                                    |       |                 | 1                     |              |            |                | / /                                     |  |
|                |                                                                                                    |       |                 | 1                     |              |            |                | /                                       |  |
|                |                                                                                                    |       |                 |                       |              |            |                | ,<br>,<br>,                             |  |
|                |                                                                                                    |       |                 | 1                     |              |            |                | / /                                     |  |
|                |                                                                                                    |       |                 | 1                     |              |            |                | / /                                     |  |
|                |                                                                                                    |       |                 | 1                     |              |            |                | / /                                     |  |
|                |                                                                                                    |       |                 | .'<br>/               |              |            |                | 1                                       |  |
|                |                                                                                                    |       |                 | 1                     |              |            |                | / /                                     |  |
|                |                                                                                                    |       |                 | 1                     |              |            |                | /////////////////////////////////////// |  |
|                |                                                                                                    |       |                 | /                     |              |            |                | //                                      |  |
| 3              |                                                                                                    |       |                 |                       | 190.00       |            |                | ĺ                                       |  |
| Плащане        | лащане за деня 190.00 на каса 1 190.00 Задължение 0.00                                              |       |                 |                       |              |            |                |                                         |  |

6. Когато видът плащане на документа е 5-"ОТЛОЖЕНО" не се допуска селекция, защото трябва да се избере само един документ. Причина за това е, че при въвеждане в екрана с плащанията видът плащане ще се смени на 1-"В БРОЙ" и ще трябва да се фискализира.

| УНП: ZK125941-000<br>Документ<br>2                                                                                                    | ЗАДЪЛЖЕНИЯ ПО<br>01-0000009 Сума<br>/Па.                     | о документи на<br>1: 12.00<br>цеж Начално<br>3 | 20002-НАП ОО<br>ДО:02.08.19<br>Задължение<br>4 | Д (0:0:0:203)<br>ДП:02.08.19 СМ<br>Плащане Оста<br>5 | I:1908020<br>Iтък                  | 000015<br>ВП f                          |
|----------------------------------------------------------------------------------------------------|--------------------------------------------------------------|------------------------------------------------|------------------------------------------------|------------------------------------------------------|------------------------------------|-----------------------------------------|
| $ \begin{array}{c} ( ) \ \phi & 10000 \\ ( ) \ \phi & 10000 \\ ( ) \ \phi & 10000 \\ \hline ( \ ) \ \phi & 10000 \\ \hline \end{array} $ | 03/02.08.19/<br>04/02.08.19/<br>05/02.08.19/<br>07/02.08.19/ | ÷                                              | 120.0<br>12.0<br>150.0<br>12.0                 | 0<br>0<br>0<br>0                                     | 120.00<br>12.00<br>150.00<br>12.00 | КАРТА<br>ВАУЧЕР<br>(В БРОЙ)<br>ОТЛОЖЕНО |
|                                                                                                    | Не се допуси                                                 | а селекция фа                                  | ктура за този<br><mark>Ok</mark>               | вид плащане!                                         |                                    |                                         |
|                                                                                                    |                                                              | 100                                            | .00 1593.6<br>Сума                             | 0 1399.60<br>селектирани                             | 294.00<br>12.00                    | '                                       |
|                                                                                                    | F4Te                                                         | чат                                            |                                                |                                                      | -                                  |                                         |

7. Плащане на документ с вид плащане 5-"ОТЛОЖЕНО". Видът плащане в екрана с плащания ще се смени на 1-"В БРОЙ". Разбира се, допустимо е видът плащане да се промени и на 2-"БАНКА"

| r[§]——             |                                                           | ПРИХОДНИ ПЛАЩА  | НИЯ-ОТ КЛІ | ІЕНТИ ( ( | ): 0: 1:2        | 96)          | <b>&gt;</b>     |                  |                   |              | [X]·              |
|--------------------|-----------------------------------------------------------|-----------------|------------|-----------|------------------|--------------|-----------------|------------------|-------------------|--------------|-------------------|
| Каса:ЕК<br>УНП:7К1 | <pre>&lt;0M 2002 E00Д<br/>[25941-0001-0000009 ФУ N:</pre> | АП:<br>Локум.су | ма:        | 12.00 Ла  | Потр<br>та 0:02. | ебит<br>08.1 | гел:В(<br>19 Ла | еселин<br>га П:О | Йордан<br>2.08.19 | OB EO#K      | ов<br>802.00001.5 |
|                    |                                                           | H               |            |           |                  |              |                 |                  |                   |              |                   |
| К-Т                | Наименование                                              | ВД Плащане      | N Дата     | Сума      |                  | ВП           | (ac Al          | 1 Kpc            | ВД ДОК<br>↓1      | умент N<br>2 | Дата<br>—13———    |
| 20002              | нап оод                                                   | пко             | 0/03.08.   | 19        | 100.00           | 2            | 1               | 0 0              | Φ 1               | 200          | /01.03.19         |
| 20002              | НАП ООД                                                   | ПКО             | 0/03.08.   | 19        | 90.00            | 2            | 1               | 0 0              | Φ                 | 100002       | /02.08.19         |
| 20002              | нап оод                                                   | IIKU            | /05.00.    | 19        | 12.00            |              | 1               | 0 0              | Ψ                 | 100007       | /02.00.19         |
|                    |                                                           |                 | .,         |           |                  |              |                 |                  |                   | , i i i      | 1                 |
|                    |                                                           |                 | 1          |           |                  |              |                 |                  |                   |              | /                 |
|                    |                                                           |                 | 1          |           |                  |              |                 |                  |                   | i i i        | 1                 |
|                    |                                                           |                 | 1,         |           |                  |              |                 |                  |                   |              | /                 |
|                    |                                                           |                 | 1          |           |                  |              |                 |                  |                   |              | /                 |
|                    |                                                           |                 | 1,         |           |                  |              |                 |                  |                   |              | /,                |
|                    |                                                           |                 | 1          |           |                  |              |                 |                  |                   |              | /                 |
|                    |                                                           |                 | 1          |           |                  |              |                 |                  |                   |              | /,                |
|                    |                                                           |                 | 1          |           |                  |              |                 |                  |                   |              | /                 |
|                    |                                                           |                 | Ϊ,         |           |                  |              |                 |                  |                   |              | 1                 |
|                    |                                                           |                 | /          |           |                  |              |                 |                  |                   |              | /                 |
|                    |                                                           |                 | 1          |           |                  |              |                 |                  |                   |              | /                 |
|                    |                                                           |                 | /          |           |                  |              |                 |                  |                   |              | /,                |
|                    |                                                           |                 | 1          |           |                  |              |                 |                  |                   |              | /                 |
|                    |                                                           |                 | /          |           |                  |              |                 |                  |                   |              | /                 |
| 3                  |                                                           |                 |            |           | 202.00           |              | 1               | 1                | 1                 |              |                   |
| Плащане            | е заденя 202.00 Нак                                       | aca 1 2         | 02.00 Задт | лжение    | -17              | 0.           | .00             |                  |                   |              |                   |
| - Ins              | 5 Del F2ФИСК F30000щF4Heчati                              | -5задылғ/зад.дғ | впроср     | F110      | JINC F12L        | IKU          | _               | _                |                   |              |                   |

8. Не се допуска преместване от плащане, когато е "В БРОЙ" и не е фискализирано.

| -                       |                               | ПРИХОДНИ ПЛАЩАНИЯ-ОТ К                                      | ЛИЕНТИ ( 0: 0: 1:1)                              | 10) ▶                   |                                              |                                                                                                    |
|-------------------------|-------------------------------|-------------------------------------------------------------|--------------------------------------------------|-------------------------|----------------------------------------------|----------------------------------------------------------------------------------------------------|
| Kaca:E                  | КОМ 2002 ЕООД                 | AII:                                                        | Потр                                             | ебител:Вео              | селин Йор                                    | данов Божков                                                                                                    |
| YHU:SK:                 | L25941-0001-0000009 ΦУ N:     | Докум.сума:                                                 | 12.00 Дата 0:02.0                                | 08.19 Дата              | а П:02.08                                    | .19 CN:190802000015                                                                                                    |
| К-т                     | Наименование                  | ВД Плащане N Дата                                           | Сума І                                           | вп кас АП               | Крс ВД                                       | Документ N Дата                                                                                                    |
| 20002<br>20002<br>20002 | НАП ООД<br>НАП ООД<br>НАП ООД | пко (/03.0<br>пко (/03.0<br>пко (/03.0<br>//<br>/<br>/<br>/ | 8.19<br>100.00<br>8.19<br>90.00<br>8.19<br>12.00 | 2 1 (<br>2 1 (<br>1 1 ( | ) 0 <b>Φ</b><br>) 0 <b>Φ</b><br>) 0 <b>Φ</b> | $\begin{array}{c} 0 & -1.2 & -1.3 \\ \hline 0 & -2.00/01.03.1^{\circ} \\ 0 & -1.00002/02.08.1^{\circ} \\ 0 & -1.00007/02.08.1^{\circ} \\ / \\ / \\ / \\ / \\ / \\ / \\ / \\ / \\ / \\ $ |
|                         |                               | *Плащането В БРОЙ не<br><mark>Ок</mark>                     | Плащането В БРОЙ не е фискализирано!<br>Ок       |                         |                                              |                                                                                                    |
|                         |                               |                                                             |                                                  |                         |                                              |                                                                                                    |
|                         |                               | /                                                           |                                                  |                         |                                              | /                                                                                                    |
| 2                       |                               |                                                             | 202.00                                           |                         | 1 1                                          |                                                                                                    |
| 5<br>Плашаци            | 202 00 Ha K                   | aca 1 202.00.3a                                             | 202.00                                           | 0.00                    |                                              |                                                                                                    |
|                         |                               |                                                             |                                                  |                         |                                              |                                                                                                    |

9. Фискализиране на плащане с Вид плащане 1 – "В БРОЙ"

| Каса:ЕКОМ 2002 ЕООД<br>УНП:ZK125941-0001-00000009 ФУ N:                           | ▲ ПРИХОДНИ ПЛАЩАНИЯ-ОТ КЛИІ<br>АП:<br>ДОКУМ.СУМа:           | ЕНТИ ( 0: 0: 1:110) ►<br>Потребител<br>L2.00 Дата 0:02.08.19 | т:Веселин Йорданов Божков<br>Дата П:02.08.19 СN:190802000015 |  |  |
|-----------------------------------------------------------------------------------|-------------------------------------------------------------|--------------------------------------------------------------|--------------------------------------------------------------|--|--|
| К-т Наименование                                                                  | ВД Плащане N Дата                                           | Сума ВП Ка                                                   | с АП Крс ВД Документ N Дата                                  |  |  |
| 20002 НАП ООД<br>20002 НАП ООД<br>20002 НАП ООД                                   | пко 0/03.08.<br>пко 0/03.08.<br>пко 0/03.08.<br>/<br>/<br>/ | 19 100.00 2 1<br>19 90.00 2 1<br>19 12.00 1                  | $ \begin{array}{cccccccccccccccccccccccccccccccccccc$        |  |  |
|                                                                                   | желаете ли да фискализи<br>1.Да                             | ирате плащането?<br>2.Не                                     |                                                              |  |  |
|                                                                                   |                                                             |                                                              |                                                              |  |  |
|                                                                                   | /                                                           |                                                              |                                                              |  |  |
| одини заденя 202.00 Накаса 1 202.00 Задължение 0.00                               |                                                             |                                                              |                                                              |  |  |
| Ins Del F2Фиск F3ОбобщF4ПечатF5ЗадълF7Зад.ДF8Проср 👘 F11Опис F12ПКО 🔤 🔤 🚺 🚺 🗌 🚺 🗌 |                                                             |                                                              |                                                              |  |  |

Прави се отново проверка за свързаност с ФУ.

| F[§]                                                                                       | NPI                         | иходни пла | ЩАНИЯ-ОТ КЛ | ИЕНТИ ( С | ): 0: 1:11      | LO) 🛌              |         |                                         | [X] - |
|--------------------------------------------------------------------------------------------|-----------------------------|------------|-------------|-----------|-----------------|--------------------|---------|-----------------------------------------|-------|
| Kaca:Ek                                                                                    | ОМ 2002 ЕООД                |            | CVM2 .      | 12 00 //: | Потре<br>0:02 0 | ебител:<br>ов то л | Веселин | Иорданов Божков                         | 015   |
| JUL 201                                                                                    | .23941-0001-0000009 \$\$ N. | докум.     | сума.       | 12.00 да  | 11 a 0.02.0     | ло.19 д            |         | 2.08.19 CN.190802000                    | 013   |
| К-Т                                                                                        | Наименование                | ВД Плаща   | не N Дата   | Сума      | , E             | ЗП Кас             | АП Крс  | ВД Документ N Дата                      |       |
| 20002                                                                                      | НАП ООД<br>НАП ООЛ          | ПКО        | 0/03.08     | .19       | 100.00          | 2 1                | 0 0     | Φ 200/01.03<br>Φ 100002/02.08           | .19   |
| 20002                                                                                      | нап оод                     | пко        | 0/03.08     | .19       | 12.00           | 1 1                | 0 0     | Φ 100007/02.08                          | .19   |
|                                                                                            |                             |            | /           |           |                 |                    |         | /                                       |       |
|                                                                                            |                             |            | 1           |           |                 |                    |         | <i>'</i> ,                              |       |
|                                                                                            |                             |            | //          |           |                 |                    |         | /////////////////////////////////////// |       |
|                                                                                            |                             |            | /           |           |                 |                    |         | /                                       |       |
|                                                                                            |                             |            | 1           |           |                 |                    |         | , í,                                    |       |
|                                                                                            |                             |            | //          |           |                 |                    |         |                                         |       |
|                                                                                            |                             |            | 1,          |           |                 |                    |         | 1                                       |       |
|                                                                                            |                             |            | 1           |           |                 |                    |         | 1,                                      |       |
|                                                                                            |                             |            | //          |           |                 |                    |         |                                         |       |
|                                                                                            |                             |            | Ϊ,          |           |                 |                    |         | 1                                       |       |
|                                                                                            |                             |            | 1           |           |                 |                    |         | 1.                                      |       |
|                                                                                            |                             |            | /           |           |                 |                    |         |                                         |       |
|                                                                                            |                             |            | .,          |           |                 |                    |         | 1                                       |       |
|                                                                                            |                             |            | /           |           |                 |                    |         | /                                       |       |
| 3                                                                                          | 3<br>202.00                 |            |             |           |                 |                    |         |                                         |       |
| плищине задени – 202.00 паказа т. 202.00 задылкение – 0.00 – – – – – – – – – – – – – – – – |                             |            |             |           |                 |                    |         |                                         |       |

10. След фискализиране Видът документ на плащането става ПФБ-Приходен фискален бон, а в Плащане N се записва номерът на ФБ. Не се допуска повече корекция на записа. Изключения правят колони АП, Крс – Курс и Пояснението към плащането.В плащането се записва и ФУ номер.

| Каса:ЕКОМ 2002 ЕООД АП: МОРДАНОВ БОЖКОВ АП: Каса:ЕКОМ 2002 ЕООД АП: ПОТРЕбИТЕЛ:ВЕСЕЛИН ЙОРДАНОВ БОЖКОВ ОУНП:ZK125941-0001-0000009 ФУ N:ZK125941 ДОКУМ. СУМА: 12.00 ДАТА 0:02.08.19 ДАТА П:02.08.19 СN:190802000015 |                                                          |                                                                     |                                    |                         |                    |  |  |
|----------------------------------------------------------------------------------------------------|----------------------------------------------------------|---------------------------------------------------------------------|------------------------------------|-------------------------|--------------------|--|--|
| К-т                                                                                                    | Наименование                                             | ВД Плащане N Дата                                                   | сума вп                            | Кас АП Крс              | ВД Документ N Дата |  |  |
| 20002<br>20002<br>20002                                                                                                    | -2<br>НАП ООД<br>НАП ООД<br>НАП ООД                      | ПКО 0/03.08.19<br>ПКО 0/03.08.19<br>ПФБ 690/03.08.19<br>/<br>/<br>/ | 100.00 2<br>90.00 2<br>12.00 1     | 1 0 0<br>1 0 0<br>1 0 0 |                    |  |  |
|                                                                                                    | Плащане                                                  | то е фискализирано! Не<br><mark>Ok</mark>                           | се допуска кореки                  | ция !                   |                    |  |  |
|                                                                                                    |                                                          |                                                                     |                                    |                         |                    |  |  |
| 3<br>Плащане<br>Тла                                                                                                    | е заденя 202.00 Накаса<br>5 Del ЕХФИСК ЕЗОБОБШЕ/Печат53а | 1 202.00 Задълж<br>лъл 573 ал. Л 58 Проср                           | 202.00<br>ение С<br>Е110лис Е12ЛКО | ).00                    |                    |  |  |